西原村立河原小学校

校長 井上 由紀

## 河原小学校 運動会「オンライン配信」について(お知らせ)

秋分の候、保護者の皆様には日頃より本校の教育活動にご協力をいただきありがとうございます。

さて、来る10月2日(土)本校運動会を開催いたします。「同居家族2名まで」の人数制限、事前からの検温 や入場受付の開設、子どもたちとの接触を避けるためのトイレの区別など大変ご不自由をおかけしますが、 保護者の皆様のご理解とご協力に感謝いたします。

つきましては、来場がかなわなかった方々に、子どもたちのがんばりを届けられるよう「オンライン配信」を いたします。セキュリティの問題や通信環境等の諸事情を考慮し、今回の配信は、以下のような形で行います。 視聴の条件や接続の仕方等についてお知らせいたします。

ご不明な点がございましたら、河原小学校(担当:教頭)までご連絡ください。

- 1 視聴するための準備(条件)
- ・ 原則として、児童が持ち帰る「タブレット PC」で視聴する。
   →セキュリティの関係上、児童に割り振られている ID からのみのアクセスになります。
   →ログインは、児童本人の QR コードにて可能です。
- ・児童用タブレットを、各家庭の wi-fi 及び接続機器と接続して視聴する。
   →先日(9月17日~9月20日)の接続確認ができている場合は、その回線を用いる。
- 2 視聴する方法
- ① 児童用 QR コードでログインする。

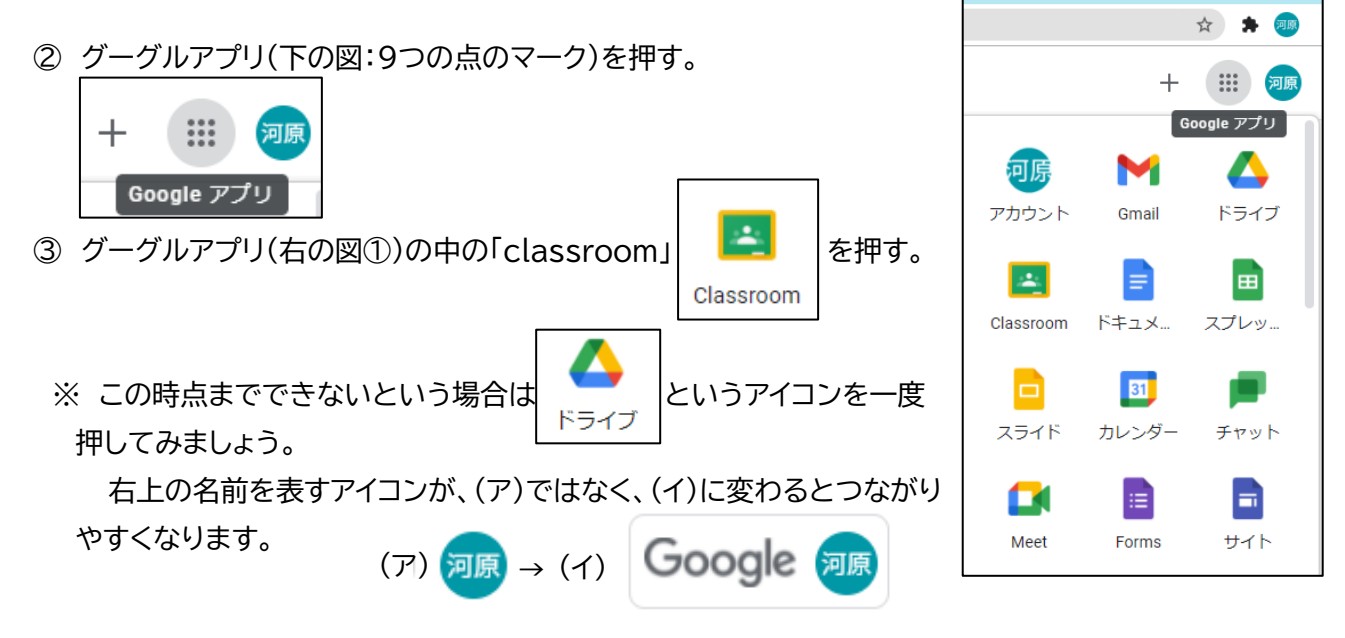

- ④ アプリ「classroom」を起動すると (右の図②)のように表示されます。
  - ※ 下図が拡大したものです。

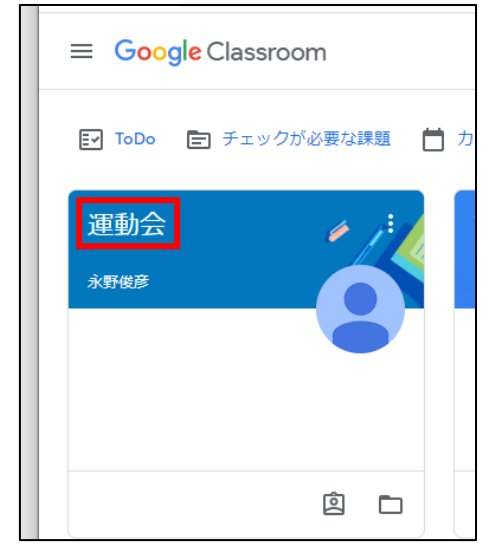

| ≡ Google Classroom          |          |     |  |  |
|-----------------------------|----------|-----|--|--|
| Every ToDo Every チェックが必要な課題 | カレンダー    |     |  |  |
| 運動会<br>*新敏游                 | ひまわり1組 : | 5年生 |  |  |
| ê 🗅                         | ~        | ~ □ |  |  |

- ⑤「運動会」という文字(赤枠)をクリックすると、「運動会の部屋」 に入れます。
- ⑥「運動会の部屋」に入ると、「Meet のリンク」と書いてある文字やカメラのマーク(赤枠)を押します。

| 運動会<br>Meet のリンク https://meet.google.com/lookup/hd7rvl567q い |               |                   |
|--------------------------------------------------------------|---------------|-------------------|
| ⑦ マイクをオフにして 右側の 今す く参加 「今す ぐ参加」を担                            | します。          | ※必ず、マイクはオフ        |
|                                                              |               | 他の方に迷惑をかけ         |
| あなた以外にまだ鎖も                                                   | 参加していません      | る可能性がありますの        |
| <u>ுர்&lt;</u> ல்ம                                           | 画面を共有する       | で、必ず「オフ設定」で       |
| き 参加(音声には<br>Ingene Edge WithDayn                            | 電話を使用)        | お願いします。           |
|                                                              |               | なったら大丈夫です。        |
|                                                              |               |                   |
| 8 これで、配信されに画像が見られより。                                         |               | 器のマークを押すと、「退<br>」 |
|                                                              | 出してな          | ります。              |
|                                                              |               | いのマークや機能につい       |
|                                                              |               |                   |
|                                                              | ×:。<br>  ※ご不F | <br>  な点があれば、教頭まで |
|                                                              | ご連絡<          | ください。             |
| aut                                                          | ※当日           | は、対応できない場合もあ      |
| hd7rvi567q 🚯 D E 🕈 D 🗄 👩                                     | ります。          |                   |